## Update Your PACER Billing Email Address

To update your ECF Filer's email information to receive Notices of Electronic Filings, access the Update E-Filer Email Noticing and Frequency procedure.

- 1. Access the PACER website at <u>https://pacer.uscourts.gov</u>.
- 2. Click the *Manage Your Account* box and then click on the *Manage My Account* Login link
- 3. Click on the Log in to Manage My Account button.
- 4. Enter your PACER login (Username) and password.
  - **Select** the *Login* button.

|                |                         | _                       |                    |
|----------------|-------------------------|-------------------------|--------------------|
|                |                         |                         |                    |
| Login          | Clear                   | Cancel                  |                    |
| Account?   For | oot Your Passwo         | ord?   Forgot Username? |                    |
|                | Login<br>Account?   For | Login Clear             | Login Clear Cancel |

5. Select the Update PACER Billing Email link under Settings, as shown below.

| Settings Maintenance Payments Usage |                                                             |
|-------------------------------------|-------------------------------------------------------------|
| Change Username<br>Change Password  | Update PACER Billing Email<br>Set PACER Billing Preferences |
| Set Security Information            |                                                             |

- 6. Enter your new email address in the Email box.
  - Re-enter your new email address in the *Confirm Email* box
  - You may enter additional email addresses where you would like to receive your billing notice in the *Billing Notice Emails* section.
  - Select the *Submit* button after updating your information.

| receive your billing not   | ce in the Billing Notice Emails section. |
|----------------------------|------------------------------------------|
| Email *<br>Confirm Email * |                                          |
| User Type *                | INDIVIDUAL                               |
| Billing Notice Emails      |                                          |
|                            |                                          |
|                            | Submit Reset Cancel                      |

| tour email addresse | nave been successfully changed! |  |
|---------------------|---------------------------------|--|
|                     |                                 |  |
|                     |                                 |  |